# OPAC(蔵書検索)の使い方

## 専門職大学学術情報館

こちらの OPAC で蔵書検索ができます。

通常検索

①検索欄に探したい本のキーワードを入れます。

(タイトルや著者名など)

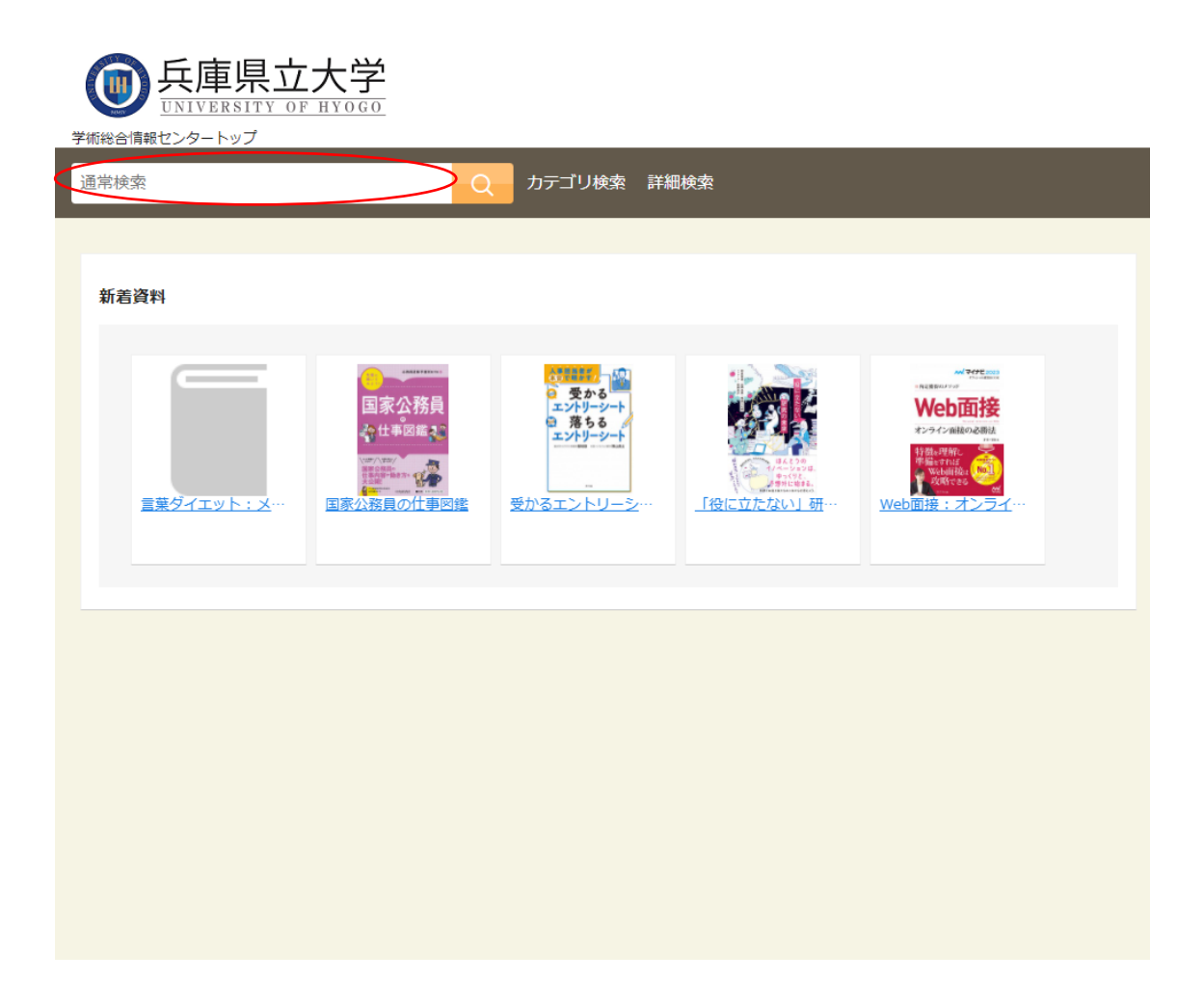

### ②所蔵のところに専門職大学とあれば当館にあります

| (1) 兵庫県                                                                    | 立大                                       |                                                                                                    |   |
|----------------------------------------------------------------------------|------------------------------------------|----------------------------------------------------------------------------------------------------|---|
| ジャング UNIVERSITY<br>学術総合情報センタートップ                                           | COF HY                                   | 000                                                                                                    |   |
| わかりあえないことから                                                                |                                          | Q カテゴリ検索 詳細検索                                                                                                    |   |
| 本学所蔵(1) 他大学所蔵(1)                                                           | 1) CiNii A                               | vrticles(10) 国立国会図書館(33) IRDB(10)                                                                                                    |   |
| トップ画面 > 一覧画面                                                               |                                          |                                                                                                    |   |
| 同じ条件で探す                                                                    |                                          | 通常検索 全1件 1~1                                                                                                    |   |
|                                                                            |                                          |                                                                                                    |   |
| 絞り込み                                                                       |                                          | WMARANZ2# わかりあえないことから: コミュニケーション能力と                                                                                                    |   |
| 資料種別<br>図書                                                                 | <u>全解除</u><br>1 ☑                        | は(何力)<br>* 1に通常のとは<br>講談社現代新書<br>著名: 平田オリザ著<br>世界: 1000000000000000000000000000000000000                                                                                   |   |
| 雑誌<br>著者<br>平田、オリザ(1962-)                                                  | 0<br><u>全解除</u><br>1 ☑                   | 山版: 講談社 2012/10     「JBNL 75840602881777     「JBNL 75840602881777     所蔵: 専門職大学図書館 20361.454  H68 一般図書, 豊岡: 閲覧室 361.454       岡書     H68 一般図書, 姫路新在家閲覧室 361.4     304 一般図書 |   |
| <b>件名・キーワード</b><br>コミュニケーション                                               | <u>全解除</u><br>1 ☑                        | 録燈                                                                                                    |   |
| ハーラリルコミュニリー・・・ 出版年 2017-2021 2012-2016 2007-2011 2002-2006 1997-2001 もっと見る | 1<br><u>全解除</u><br>0<br>1<br>0<br>0<br>0 |                                                                                                    | 1 |
| <b>出版者</b><br>講談社                                                          | <u>全解除</u><br>1 ☑                        |                                                                                                    |   |
| <b>言語</b><br>日本語                                                           | <u>全解除</u><br>1 🖸                        |                                                                                                    |   |
| <b>所蔵館</b><br>姫路T学<br>絞り込む<br>神戸商科                                         | 全解除<br>1 V<br>1 V                        |                                                                                                    |   |

#### ③タイトルをクリックすると本の詳細情報が出てきます。

| 学術総合情報セン                                                                                                    | 使<br>庫県立大<br><sup> 小VERSITY OF HY</sup>                                  |                                             |                                   |        |
|----------------------------------------------------------------------------------------------------|--------------------------------------------------------------------------|---------------------------------------------|-----------------------------------|--------|
| わかりあえない                                                                                                    | いことから                                                                    | Q ರ್ <del>ಶ</del> ವ                         | 「リ検索 詳細検索                         |        |
| トップ画面 > 一!                                                                                                    | 覧画面 > 詳細(本学所蔵                                                            | *)                                          |                                   | 1 / 1件 |
| たかり与えないことから<br>たかり与えないことから<br>マロマンマン<br>マロマンマン<br>よこと<br>たので、<br>たので、<br>たので、<br>たので、<br>たので、<br>たので、<br>たので、<br>たので、 | わかりあえな<br><sup>ワカリアエナイ コト ?<br/>平田オリザ署<br/>東京 : 講談社, 2012.1<br/>図書</sup> | ないことから : コミュニ<br>カラ : コミュニケーション ノウリョイ<br>10 | ニケーション能力とは何か<br><sup>クトワナニカ</sup> | Δ      |

#### 巻号情報

| No. | 予約人数 | 刷年 | 所在             | 請求記号              | 資料ID      | 貸出区分 | 状況 | 備考 |
|-----|------|----|----------------|-------------------|-----------|------|----|----|
| 1   | 0    |    | 姫路工学閲覧室        | 081<br>2177<br>K  | 130031464 | 一般図書 |    |    |
| 2   |      |    | 姫路新在家閲覧<br>室   | 361.4<br>304      | 311134134 | 一般図書 |    |    |
| 3   |      |    | 神戸商科閲覧室        | 081<br>17<br>2177 | 410318207 | 一般図書 |    |    |
| 4   |      |    | 豊岡 : 閲覧室       | 361.454<br>H68    | 810001592 | 一般図書 |    |    |
| 5   |      | (  | 専門職大学図書<br>館2F | 361.454<br>H68    | A01001254 | 一般図書 |    |    |

#### 専門職大学の横に請求番号という欄があります。

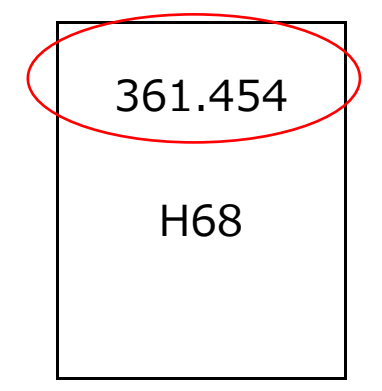

この請求番号は本の背ラベルにも貼られています。

1番上にある番号は分類番号といいます。

この分類番号は本棚の横の書架サインにも表示されています。

【本棚の横にある書架サイン】

| (24)    |
|---------|
| 社会科学    |
| 361~367 |

赤い丸で囲まれた部分が本棚にある本の分類番号の範囲 です。

案内図にもどの棚にどの分類番号の本があるか書いてある のでそれを参考に探してください。

見つからない場合はカウンターの職員までお声がけ

ください。

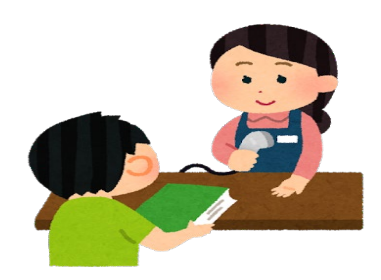

<mark>詳細検索</mark>

専門的な検索をしたい人向けの検索方法です。

①詳細検索をクリックして検索条件を指定するページを

開きます。

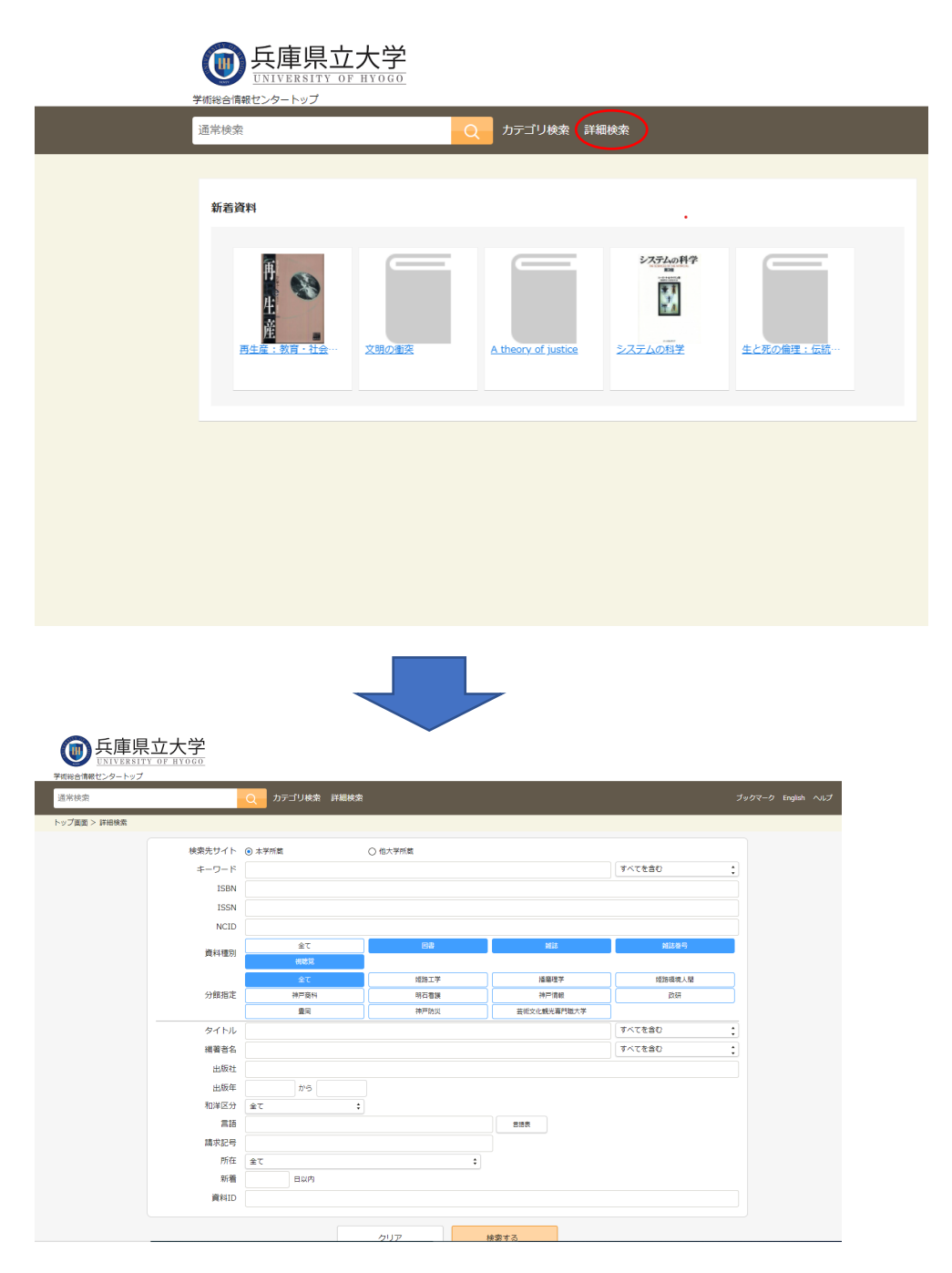

②検索項目ごとに個別に条件を指定して検索します。

資料の情報(ISBN・出版年・所在など)が詳細にわかっ ているときは詳細検索で条件を指定することで目的の資 料を絞り込んで素早く検索できます。

\* 例えば編著者名に『夏目漱石』を指定すると夏目漱石が 書いた資料だけ検索され、他の著者による『夏目漱石の 時代』という書名の資料などは検索されません。